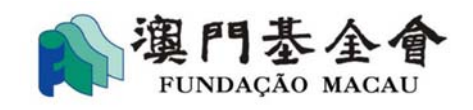

# 在"商社通"使用 **澳門基金會資助服務** 操作手冊 (2024年7月) Ver 1.0

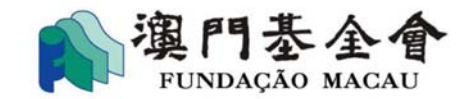

目錄

| 1. | 登入準備及注意事項3                 |
|----|----------------------------|
|    | 1.1 實體使用者(社團)登入準備4         |
|    | 1.2 個人使用者登入準備8             |
| 2. | 進入"澳門基金會資助服務"9             |
|    | <b>2.1</b> 新增申請11          |
|    | 2.2 我的申請13                 |
| 3. | 面容識別15                     |
|    | 3.1 進行"面容識別"操作準備15         |
|    | <b>3.2 進行"</b> 面容識別"操作步驟17 |
|    | 3.3 進行"提交"操作步驟23           |

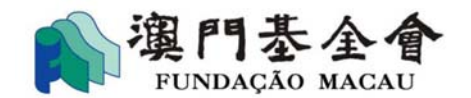

為配合電子政務的發展,提升資助申請的便利度, "澳門基金會資助服務"可透過 澳門特別行政區政府推出的電子公共服務平台"商社通"線上辦理資助申請、提交同意 書、報告及查詢進度。

## 1. 登入準備及注意事項

- 使用者(社團)必須先在"商社通"服務平台辦理開戶手續(詳情請瀏覽"商 社通"專頁:https://www.gov.mo/ab/zh-hant/home)。
- 2) 使用者(個人)必須先在"一戶通"服務平台辦理開戶手續(詳情請瀏覽"一 戶通"專頁:https://www.gov.mo/app/zh-hant/home)。
- 3) 已開立"商社通"/"一戶通"帳戶的使用者(社團/個人)在登入"商社通" 後,需先加入"澳門基金會資助服務",另外,實體使用者(社團)需對工作 人員進行操作權限設定後,才可使用相關服務。
- 4) 一經點選 "進入" 澳門基金會資助服務,原澳門基金會網上資助申請平台的帳 戶及資料將遷移至"商社通"。此後資助申請及其他後續操作需繼續透過"商 社通"處理。
- 5) 社團領導架構有效期屆滿將後不能進入"澳門基金會資助服務",社團須向本 會提供架構有效的證明才能重新進入有關服務。所有未能按時完成申請程序或 按規定的時點提交其他後續文件,如同意書、報告等將視為逾期提交。

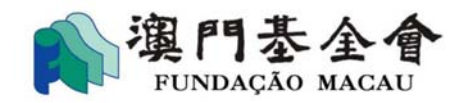

# 1.1 實體使用者(社團)登入準備

前往"商社通"(網頁版)(https://www.ab.gov.mo/home),點選"登
 入"並點選"實體"。

|         | ØB       | Q WASR要要將的時時<br>自動主要<br>Pataforma para<br>Empresas e Associatores<br>Estimes & Associatione Platform | 23 EB () 88                           | AN AN AN AN AN AN AN AN AN AN AN AN AN A |
|---------|----------|----------------------------------------------------------------------------------------------------|---------------------------------------|------------------------------------------|
| 入職及離職申報 | 注意及財團證時書 | 社園及財園鍵位人<br>資料查詢                                                                                     | 1000000000000000000000000000000000000 |                                          |

● 輸入使用者的相關資料並按"登入"。

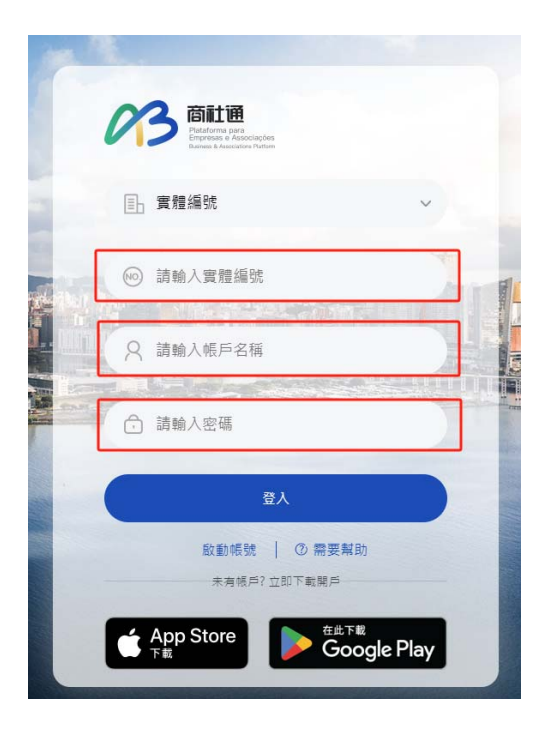

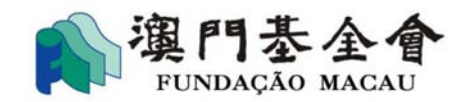

- 只有管理員或具管理員權限的工作人員帳號才可指派工作人員使用"澳門基金會資助服務",非管理人員的帳號沒有指派權限。
  - **步驟1**:點選頁面上方頭像,並點選"政府服務列表",進入指派工作人 員處理政府服務版面。

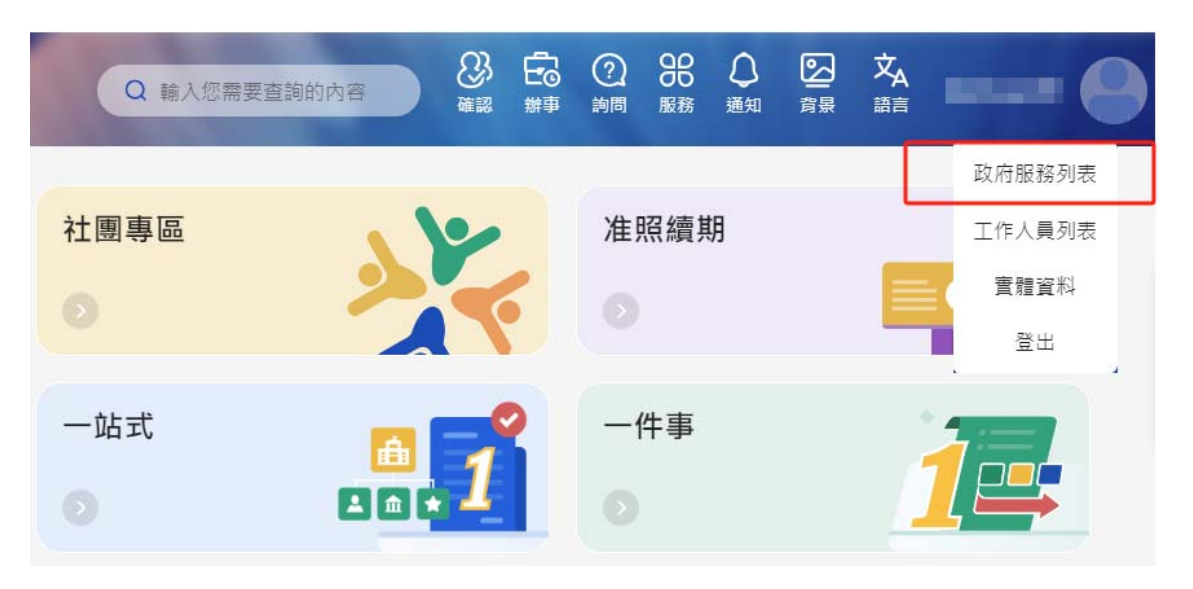

#### 步骤 2: 在指派工作人員處理政府服務版面點選 "澳門基金會資助服務"。

<sup>首頁 > 工作組</sup> 指派工作人員處理政府服務

| 服務               | 清空               | 搜尋               |            |
|------------------|------------------|------------------|------------|
| <b>澳門公共服務商社通</b> | <b>商社通 (待刪除)</b> | <b>商社通准照續期服務</b> | 公務人員社團資助申請 |
| 行政公職局            | 行政公職局            | 行政公職局            | 行政公職局      |
| <b>我的車輛服務</b>    | ▲ 生活繳費管理系統       | <b>智取易 (取件)</b>  | 個人資料處理通知登記 |
| 行政公職局            | 行政公職局            | 行政公職局            |            |
| <b>澳門基金會資助服務</b> | test106          | <b>記帳單結算</b>     | 汽車所有權首次登記  |
| 澳門基金會            | 法務局              | 法務局              | 法務局        |

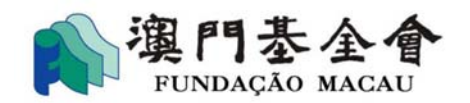

# 步驟 3: 在工作組中,選擇"查閱"、"查閱及填寫"或"查閱、填寫及 提交"之權限。

<u>注意</u>:只有"查閱、填寫及提交"權限具備最後提交申請 或補交資料功能。

| B | 裔社通<br>Plataforma para Empresas e Associações<br>Business & Associations Platform | <b>88</b> 政府服務列表 | 83 工作人員列表 |
|---|-----------------------------------------------------------------------------------|------------------|-----------|
|   | <sup>首頁 &gt; 工作組</sup><br>澳門基金會資助服務                                               |                  |           |
|   | • 查閱                                                                              |                  |           |
|   | • 查閱及填寫                                                                           |                  |           |
|   | • 查閱、填寫及提交                                                                        |                  |           |

# **步驟 4**:點選 "編輯"進入工作人員登入號列表版面,於列表中點選需要操作 "澳門基金會資助服務"的工作人員,並點選 "確定"。

注意:如管理員或具管理員權限的工作人員需要操作"澳門基金會 資助服務"亦須按此步驟進行設定。

| <sup>首頁 〉 工作組</sup><br>澳門基金會資助服務>₫ | 返回)編輯      |        |    |
|------------------------------------|------------|--------|----|
| 總人數:5人                             |            |        |    |
| EUID                               | 用戶名稱       | 姓名     | 操作 |
| CU000007724                        | testuser01 | 管理員 01 | ß  |
| CU000007731                        | testuser02 | 員工 02  | ß  |

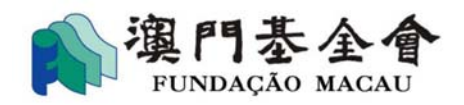

#### 工作人員登入號列表

| 新增                       |                      |
|--------------------------|----------------------|
| <b>Q</b> 搜尋              | 選擇(2/11)             |
| 服務群組的工作人員登入號列表<br>管理員 01 | 管理員 01<br>testuser01 |
| testuser01               |                      |
| ■ 員工 02<br>testuser02    |                      |
| □ 測試3<br>□ testuser03    |                      |
| □ 測試4<br>testuser04      | 西波                   |
|                          |                      |

# **步驟 5**:完成後,便可查看已具操作 **"澳門基金會資助服務"**相關權限的 帳號。

| EUID        | 用戶名稱       | 姓名     | 操作 |
|-------------|------------|--------|----|
| CU000007724 | testuser01 | 管理員 01 | ß  |
| CU000007731 | testuser02 | 員工 02  |    |
| CU000016191 | testuser03 | 測試3    |    |
| CU000016207 | testuser04 | 測試4    |    |

返回

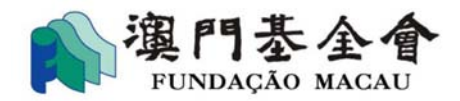

- 1.2 個人使用者登入準備
  - 前往"商社通" (網頁版) (<u>https://www.ab.gov.mo/home</u>),點選"登入"並點選"個人"。

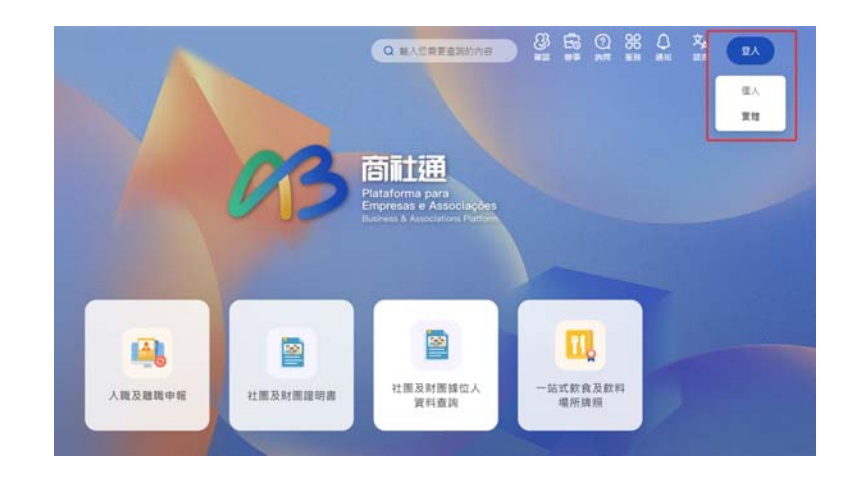

輸入使用者的相關資料並按"登入"。

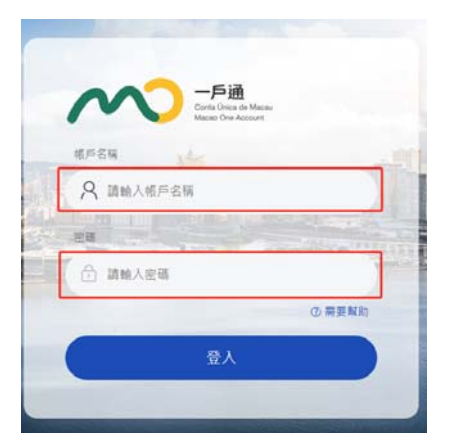

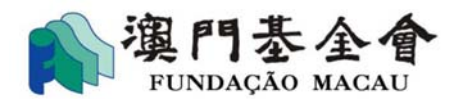

# 2. 進入"澳門基金會資助服務"

 按第一部份的登入方式登入帳戶,並點選頁面的"社團專區"或頁面上方的 "服務"進入服務事項版面,在服務列表的澳門基金會資助服務點選"進 入"。

<u>注意</u>:一經點選"進入"澳門基金會資助服務,原澳門基金會網上資助申請 平台的帳戶及資料將遷移至"商社通"。此後資助申請及其他後續操 作需繼續透過"商社通"處理。

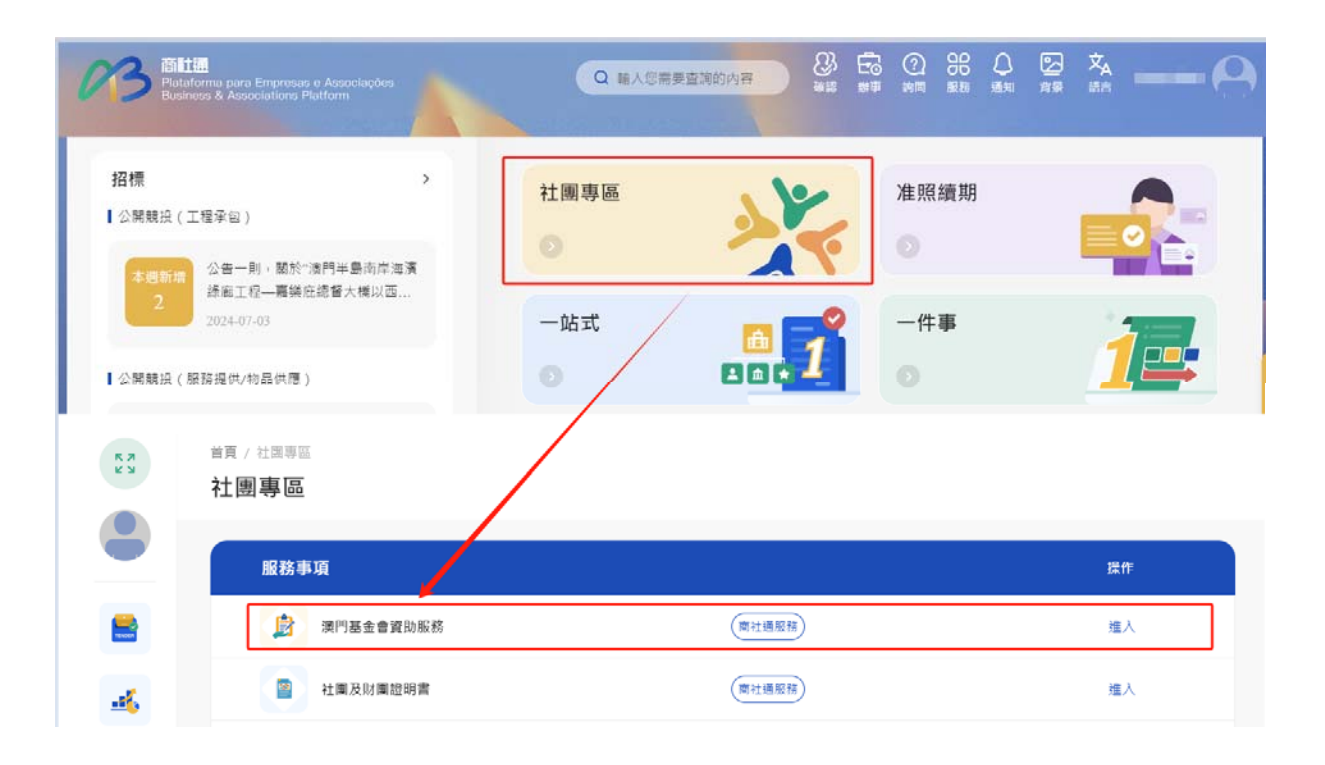

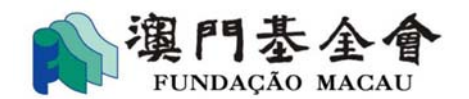

- 進入**澳門基金會資助服務**後,可選擇 "我的申請"或 "新增申請"。
  - ◆ <u>我的申請</u>:繼續填寫資助申請、查閱已提交申請的處理狀態,以及對已 提交的申請進行後續操作,如提交同意書、報告或補交資料等。(詳見 第 2.2)
  - ◆ 新增申請: 按相關資計劃要求填寫申請內容進行申請。(詳見第 2.1)

| Piataforma para Empresas e Associações<br>Business & Associations Platform | Q 輸入您需要查詢的內容 |   | ⑦ 88<br>前間 服務 | ▲ 文<br>通知 語言 |   |
|----------------------------------------------------------------------------|--------------|---|---------------|--------------|---|
| 澳門基金會資助服務<br>(1990-1945-1945-1945-1945-1945-1945-1945-1945                 |              | _ | _             | _            |   |
| 我的申請<br>新增申請                                                               |              |   |               |              | > |

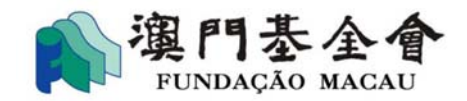

# 2.1 新增申請

● 在**澳門基金會資助服務**版面,點選"新增申請"選擇資助計劃。

| 澳門基金會資助服務                              |   |
|----------------------------------------|---|
| 我的申請                                   | > |
| 新増申請                                   | × |
| 服務事項 / 澳門基金會資助服務 / <b>新增申請</b><br>新增申請 |   |
| 2025年學術項目資助計劃                          | > |
| 2025年社區活動資助計劃                          | > |
| 2025年交流活動資助計劃                          | > |

點選資助計劃名稱後,按相關資助計劃章程的要求及申請步驟填寫申請。

| 服務事項 / 澳門基金會資助服務 / 新增申請 / 2025年社區活動資助計劃 |               |            |  |  |  |  |
|-----------------------------------------|---------------|------------|--|--|--|--|
| 2025年社區活動資                              | 2025年社區活動資助計劃 |            |  |  |  |  |
| 申請步驟                                    | 申請者資料         |            |  |  |  |  |
| 1 填寫資料                                  | 申請機構名稱(中文)    |            |  |  |  |  |
| 2 上載文件                                  | 申請機構名稱(外文)    |            |  |  |  |  |
| ③ 資料確認                                  |               |            |  |  |  |  |
| ● 身份識別                                  | 註冊地址 *        | 請輸入        |  |  |  |  |
|                                         | 通訊地址 *        | 請輸入        |  |  |  |  |
|                                         | 唇纤 *<br>电口    | 853 ~ 請輸入  |  |  |  |  |
|                                         | 傳真            | 請輸入        |  |  |  |  |
|                                         | 電野 *          | 請輸入        |  |  |  |  |
| 機構性質*                                   |               | ○ 牟利 ④ 非牟利 |  |  |  |  |
|                                         | 代表人姓名 *       | 請輸入        |  |  |  |  |
|                                         |               | 暫存 下一步     |  |  |  |  |

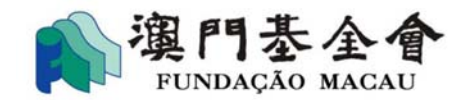

完成填寫申請內容後,點選頁面上的"下載"檢查申請表內容。倘需修改內容,點選"上一步"對申請內容進行修改。倘確定申請內容無誤,按第3部份的操作步驟提交申請。

| 查看及下的 | <b>戴申請資料</b>                        |           | 下載        |
|-------|-------------------------------------|-----------|-----------|
| 網上提交  | 申請                                  |           |           |
|       | ● 會長/理事長確認                          |           |           |
|       | 澳門特區永久性居民身份診 ▼ 請輸入會長/理事長身份證號碼       | *         | 添加        |
|       | ○ 其他權限人員確認                          |           |           |
| 本人(等  | )閱悉並同意:                             |           | Î         |
| 1. 已詳 | 閱及明白,並同意遵守《2025年社區活動資助計劃》的所有條款及內容。  |           |           |
| 2.申請  | 所涉及的場所沒有獲得其他本地區公共部門或公共實體提供與本計劃資助類   | 別(即運作經費開支 | 〔項)相同的財政援 |
| 助。()  | 助。(申請社團運作經費資助計劃適用)                  |           |           |
| 3. 已保 | 澄為《2025年社區活動資助計劃》而提交的個人資料,各資料當事人已知悉 | \$收集之用途。  |           |
| 4. 向澳 | 門基金會提交的申請表及有助評估資料中所有資料全部屬實,如作出虛假聲   | 明、提供虚假資料或 | 利用任何不法手段  |
| 獲得資   | 助者,須依法承擔倘有的民事及刑事責任,及《2025年社區活動資助計劃》 | 訂定的後果。    | l         |
| 5. 閱悉 | 商社通《私隱聲明》。                          |           |           |
|       |                                     | 上一步       | 提交申請      |

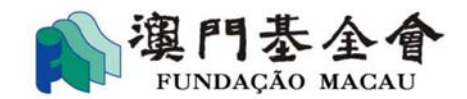

# 2.2 我的申請

● 在**澳門基金會資助服務**版面,點選 "我的申請"進行以下操作。

| 澳門基金會資助服務 |   |
|-----------|---|
| 我的申請      | > |
| 新增申請      | > |

# ◆ 填寫資助申請

| 申請編號: G-SXX-00031-32 |                               |        |                      |              |
|----------------------|-------------------------------|--------|----------------------|--------------|
| 資助申請名稱               | <u>2025年交流活動資助計劃(3 itens)</u> | 資助檔案編號 | G-SXX-00031-2407-005 |              |
| 批示金額                 |                               | 已支付金額  |                      |              |
| 總結提交情況               |                               | 申請詳細狀態 | 未完成網上填報申請程序          |              |
| 備註                   |                               |        |                      |              |
| 申請時間: 2024-07-01     | 11:22:43                      |        |                      | <b>繼續</b> 取消 |

# ◆ 查閱已提交申請的處理狀態

| 申請編號: G-SXX-00031-34 |                          |        |                      |    |  |
|----------------------|--------------------------|--------|----------------------|----|--|
| 資助申請名稱               | <u>2025年學術項目資助計劃(6項)</u> | 資助檔案編號 | G-SXX-00031-2407-020 |    |  |
| 批示金額                 |                          | 已支付金額  |                      |    |  |
| 總結提交情況               |                          | 申請詳細狀態 | 資助申請處理中              |    |  |
| 備註                   |                          |        |                      |    |  |
| 申請時間: 2024-07-03     | 20:18:11                 |        |                      | 操作 |  |

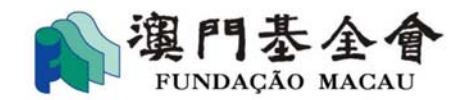

#### ◆ 對已提交的申請進行後續操作

◆ 點選 "操作",進入同意書,確定通知書,變更,取消版面,可 填寫及提交 "同意書"、"確定通知書"、"執行進度報告"。

| 中請編號: G-B2                                                                                  | (X-00030-15                                                |         |                      | 已辦結    |
|---------------------------------------------------------------------------------------------|------------------------------------------------------------|---------|----------------------|--------|
| 資助申請名稱                                                                                      | <u>2025年交流活動資助計劃(3項)</u>                                   | 資助檔案編號  | G-BXX-00030-2406-032 |        |
| 批示金額                                                                                        | 35,500.00                                                  | 已支付金額   |                      |        |
| 總結提交情況                                                                                      |                                                            | 申請詳細狀態  | 資助申請已被批准             |        |
| 備註                                                                                          |                                                            |         |                      |        |
| 申請時間: 2024-06-20                                                                            | 6 16:17:57                                                 |         |                      | 操作     |
| 1989車百 / 演門其。                                                                               | 全會資助服整 / 丧的由靖 / <b>2025年杰法迁動</b> 資                         |         |                      |        |
| <sub>服務事項</sub> / 澳門基:<br>司意書・確定通:                                                          | 金會寶助服務 / 我的申請 / 2025年交流活動資<br>知書 · 變更 · 取消 🔶               |         |                      |        |
| <ul> <li></li></ul>                                                                         | 金會寶助服務 / 我的申請 / 2025年交流活動等<br>知書・變更 · 取消 🔶<br>: 2024/07/31 | Peran ∎ |                      | >      |
| <ul> <li>務事項 / 澳門基:</li> <li>司意書,確定通</li> <li>同意書</li> <li>截止提交日期</li> <li>確定通知書</li> </ul> | 金會寶助服務 / 我的申請 / 2025年交流活動業<br>知書・變更・取消 ←<br>: 2024/07/31   |         |                      | ><br>> |

# ◆ 點選 "**交報告"**,可填寫及提交總結報告。

| 申請編號: G-BXX-00030-27 |                          |        |                      |  |  |
|----------------------|--------------------------|--------|----------------------|--|--|
| 資助申請名稱               | <u>2025年學術項目資助計劃(2項)</u> | 資助檔案編號 | G-BXX-00030-2407-022 |  |  |
| 批示金額                 | 1,100.00                 | 已支付金額  |                      |  |  |
| 總結提交情況               |                          | 申請詳細狀態 | 資助申請已被批准             |  |  |
| 備註                   |                          |        |                      |  |  |
| 申請時間: 2024-07-04 12: | 交報告 交報告 操作               |        |                      |  |  |

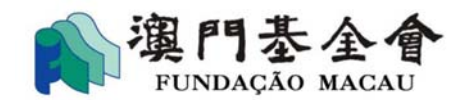

3. 面容識別

<u>所有經"商社通"提交的資助申請、同意書及相關報告等需在指定期間內完成</u> 提交程序,包括由法定代理人或具權限的受權人在"商社通"完成"面容識別"及 "提交"操作。沒有按時完成有關操作的資助申請、同意書及相關報告等將視作逾 期提交。

#### 3.1 進行"面容識別"操作準備

所有在"商社通"進行操作的資助申請、同意書及相關報告在完成填寫資料後, 必須由法定代理人或具權限的受權人完成"面容識別"。法定代理人或具權限的受 權人需先下載"商社通"手機應用程式,並啟用"面容識別"功能才可以進行"面 容識別"。

● 啟用"面容識別"功能

登入"商社通"手機應用程式後,點選頁面上此圖示 

及點選"電子身
份識別設定" 啟用"面容識別"功能。

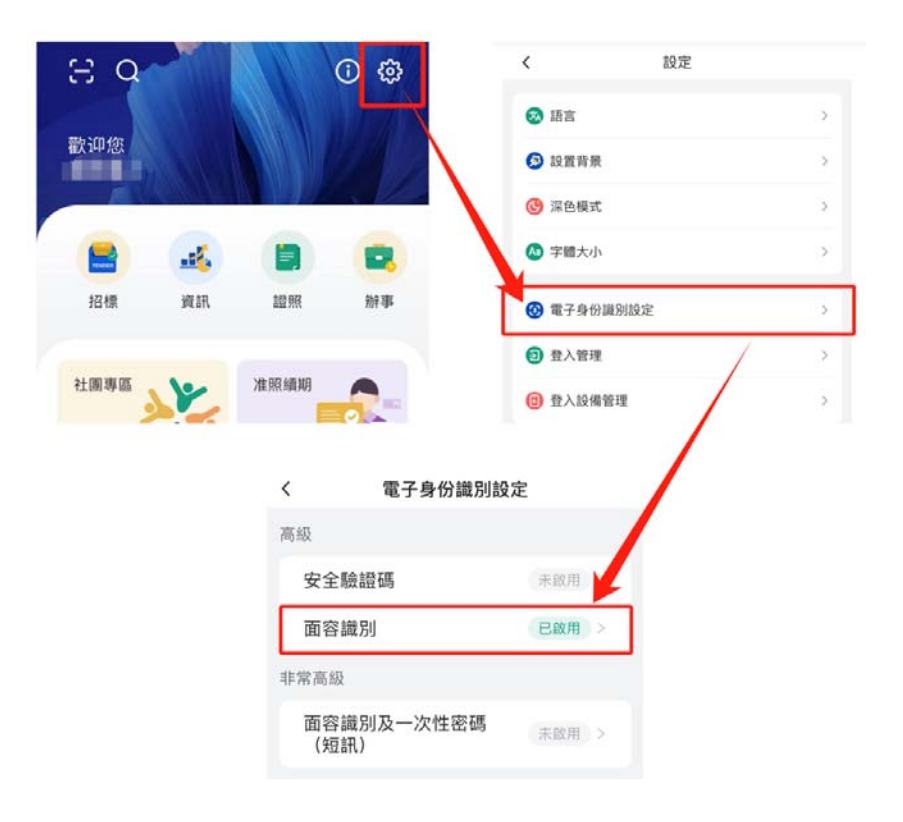

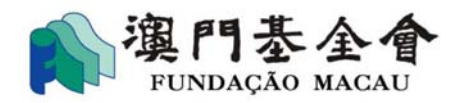

#### ● 在主屏幕添加"確認"按鈕

點選"自定義"進入自定義應用版面。在"其他應用"點選"確認",並 點選"儲存"後,"確認"按鈕自動添加在主屏幕。

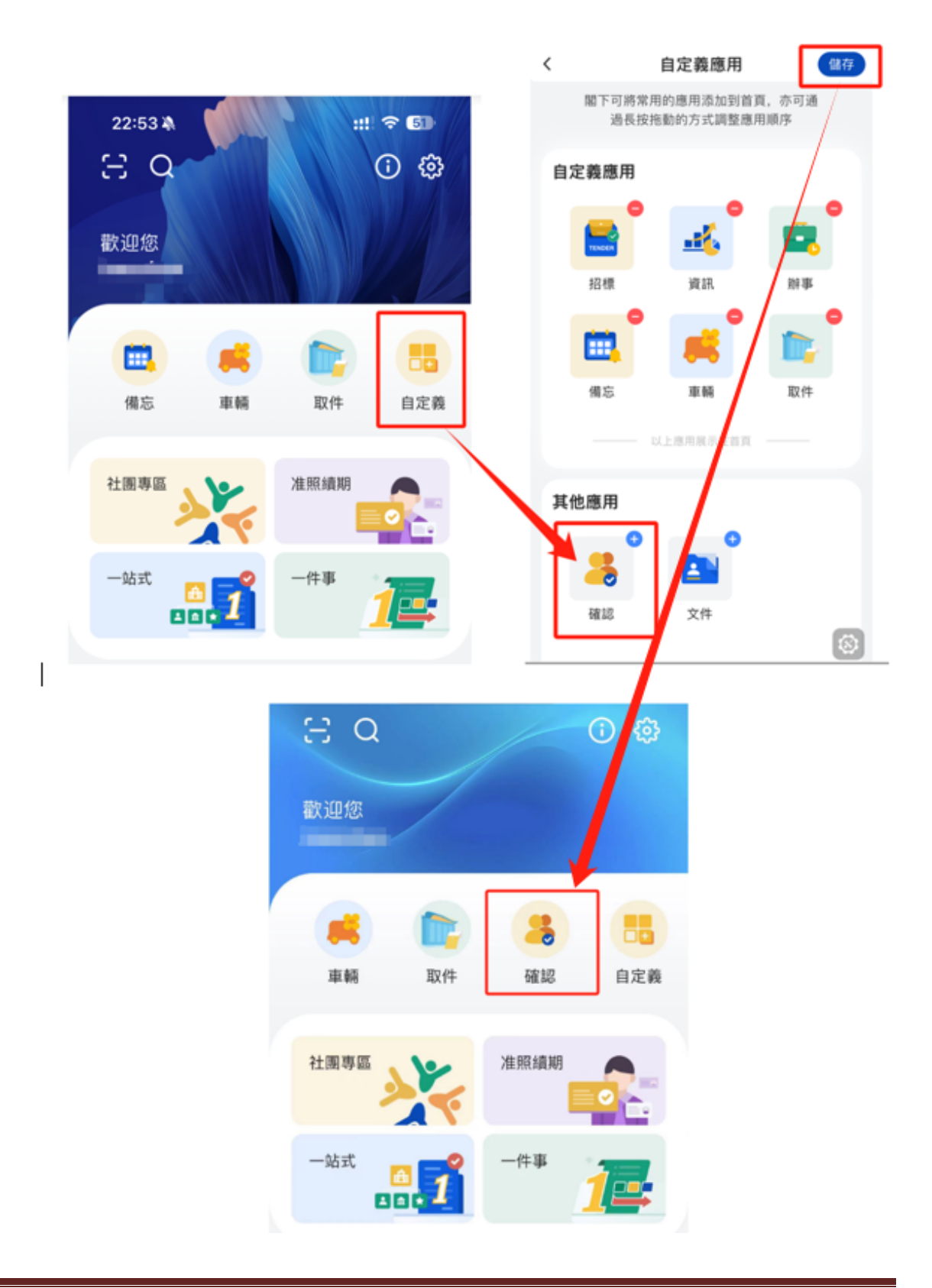

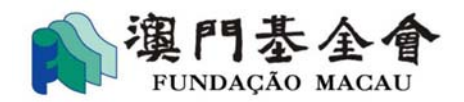

# 3.2 進行"面容識別"操作步驟

步驟1:點選"會長/理事長確認"或"其他權限人員確認"。

| 請步驟             |                                 |      |
|-----------------|---------------------------------|------|
| 有寫資料            | 查看及下戰申請資料                       | FW   |
| )上戰文件           | 網上提交申請                          |      |
| ) 資料確認          | ● 會長/理事長確認                      |      |
| AL (1) 481 To 1 | 濱門特區永久性居民身份指 ▼ 請輸入會長/理事長身份證號碼 * | (添加) |

● 由會長/理事長確認

- ◆ 選取會長/理事長的身份證明文件類別
- ◆ 按選擇的身份證明文件類別填寫有關人士的證明文件號碼
  - (注意:身份證明文件類別及證件號碼必須與提交予身份證明局 之登記資料相符)。
- ◆ 倘需添加另一名會長/理事長進行面容識別,請點選"添加"。

| 查看及下載        | 申請資料            | 下載                                   |
|--------------|-----------------|--------------------------------------|
| 網上提交申        | 請               |                                      |
|              | ● 會長/理事長確認      |                                      |
|              | 澳門特區永久性居民身份診 ▲  | 請輸入會長/理事長身份證號碼 * 添加                  |
|              | 澳門特區永久性居民身份證    |                                      |
|              | 澳門特區非永久性居民身份    |                                      |
| 1. 已詳陽       | 證               | 聲術項目資助計劃》的所有條款及內容。                   |
| 2. 申請所       | 中國居民身份證         | 公共部門或公共實體提供與本計劃資助類別(即運作經費開支項)相同的財政援  |
| 助。(申         | 香港居民身份證         |                                      |
| 3. 已保證       | 外地僱員身份認別證       | 而提交的個人資料,各資料當事人已知悉收集之用途。             |
| 4. 向澳門       | 護照/旅行證件         | ·資料中所有資料全部屬實,如作出虛假聲明、提供虛假資料或利用任何不法手段 |
| <b>猫</b> 得容时 | ■老,酒优注④播俗有的民重召乗 | 重善年,召《2025年與術酒日容助計劃》訂完的後里。           |

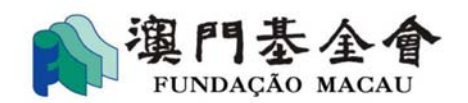

 由其他權限人員確認(<u>須為"商社通"帳戶內登記的工作人員</u>)
 倘由其他具權限的受權人在"商社通"完成面容識別,須"上傳"確認其權力的相關文件(如經會員大會通過之會議記錄或法定代表之授 權書)。

注意:授權書內容需包括授權人及受權人在社團擔任的職務名稱、身份證明文件類別、身份證明文件編號,並由授權人簽署作實。

| 查看及下 | 載申請資料      |      | 下載 |
|------|------------|------|----|
| 網上提交 | 同時         |      |    |
|      | ◯ 會長/理事長確認 |      |    |
|      | ● 其他權限人員確認 | ▶ 上傳 |    |

步驟2: 勾選"本人同意以上說明"後,點選"提交"。

| 1. 山畔風火屿口,  | 亚内密度引《2023中社四位副員的計劃》的方法称从2014。                        |
|-------------|-------------------------------------------------------|
| 2. 申請所涉及的場  | 所沒有獲得其他本地區公共部門或公共實體提供與本計劃資助類別(即運作經費開支項)相同的財政扱         |
| 助。(申請社團運    | 作經費資助計劃適用)                                            |
| 3. 已保證為《202 | 5年社區活動資助計劃》而提交的個人資料,各資料當事人已知悉收集之用途。                   |
| 4. 向澳門基金會提  | 交的申請表及有助評估資料中所有資料全部屬實,如作出虛假聲明、提供虛假資料或利用任何不法手段         |
| 獲得資助者,須依    | 法承擔倘有的民事及刑事責任,及《2025年社區活動資助計劃》訂定的後果。                  |
| 5. 閱悉商社通《私  | 隱聲明》。                                                 |
| 6. 知悉並同意澳門  | ↓<br>基金會根據第8/2005號法律《個人資料保護法》的規定,與其他擁有審批資助所需資料的公共實體採/ |
| 本人同意以上説明    | 月                                                     |

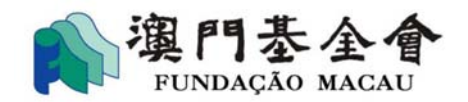

步驟3:選擇具權限進行面容識別的申請人

| 選擇具權限申請人   |   |
|------------|---|
| * 選擇具權限申請人 |   |
| 請輸入信息檢索添加  |   |
|            | J |

倘具權限進行面容識別的受權人同時為發動面容識別的工作人員(操作第 3.2 步驟 2 的工作人員),可勾選"添加自己"一併完成"面容識別"及"提交"的操作。

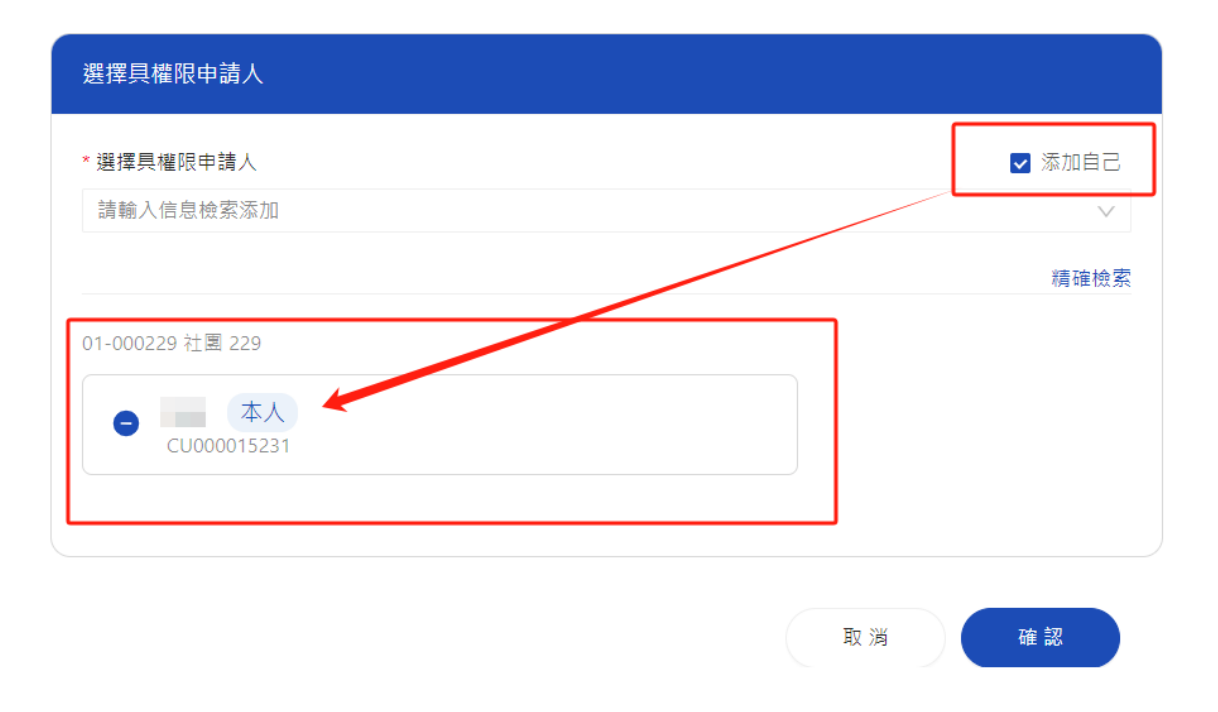

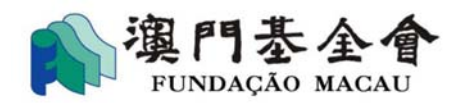

#### ● 重新發起"面容識別"

倘需要重新發起"面容識別",在我的申請版面,點選"查看"及 "重新發起"後,重複第 3.2 <u>步驟 2</u>的操作。

| 我的中萌             |                |              |                 |                      |
|------------------|----------------|--------------|-----------------|----------------------|
| 申請日期<br>開始日期     | - 結束日期         | 資助名稱<br>請輸入1 | 貿助名稱            | 重置 搜尋                |
| 申請編號:G-SX        | (X-00031-37    |              |                 | 待處理                  |
| 資助申請名稱<br>批示金額   | 2025年社區活動資助計劃( | <u>11 項)</u> | 資助檔案編號<br>已支付金額 | G-SXX-00031-2407-029 |
| 總結提交情況<br>備註     |                |              | 申請詳細狀態          | 等待理事長/授權人面容識別完成      |
| 申請時間: 2024-07-09 | 9 15:30:29     |              |                 | 查看取消                 |
|                  |                |              |                 |                      |
| 面容詳情             |                |              |                 |                      |
| 確認狀態; 等待選擇簽署     | 青人             |              |                 | 重新發起                 |

## 步驟4:由具權限的申請人進行面容識別。

注意:法定代理人或具權限的受權人需先下載 "商社通" 手機應用程式,並啟用 "面容識別" 功能以便進行 "面容識別" 。(具體操作見第 3.1)

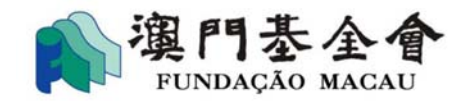

● 進行"面容識別"

點選"確認"進入事項確認版面,並點選"更多"。

<u>注意</u>:具權限人需按<u>時限規定</u>進行"面容識別",超出時限須 重新發起面容識別(見第 20 頁關於"重新發起面容識別" 的操作)。

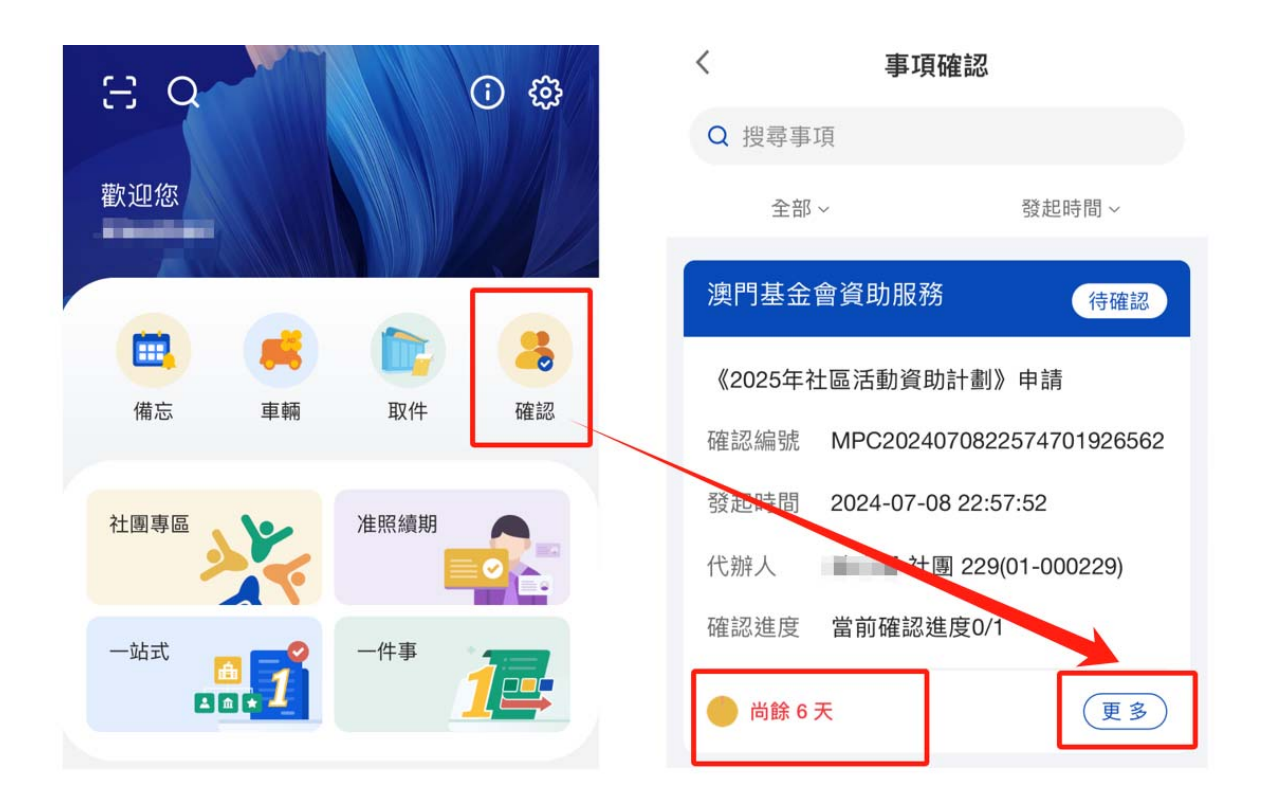

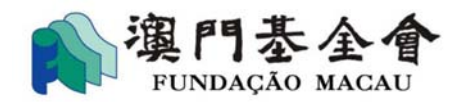

● 點選"同意"進行面容識別。

| 澳門基金    | 會資助服務                          | 待確認       |  |  |  |
|---------|--------------------------------|-----------|--|--|--|
| 《2025年礼 | 出區活動資助計劃》                      | 申請        |  |  |  |
| 確認編號    | 確認編號 MPC2024071018582978452708 |           |  |  |  |
| 發起時間    | 2024-07-10 18:58               | :36       |  |  |  |
| 代辦人     | 社團 229(0                       | 1-000229) |  |  |  |
| 確認進度    | 當前確認進度0/1                      |           |  |  |  |
| 🔴 尚餘 6  | Ŧ                              | (IS)      |  |  |  |
|         | 內容                             |           |  |  |  |
|         | 拒絕                             |           |  |  |  |
| 同意      |                                |           |  |  |  |
|         | 撤回                             |           |  |  |  |
|         | 取消                             |           |  |  |  |
|         |                                | 6         |  |  |  |

## 不同按鈕功能說明

- ◆ 內容:查閱申請的相關內容
- ◆ 拒絕:不同意該筆申請
- ◆ 同意:同意申請,並進行"面容識別"
- ◆ 撤回:取消當次"面容識別"
- ◆ **取消**:退出有關操作

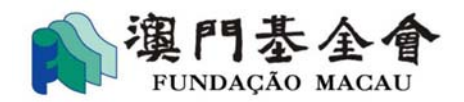

#### 3.3 進行"提交"操作步驟

當法定代理人或具權限的受權人完成面容識別後,需由發動"面容識別"的工作人員(操作第 3.2 步驟 2 的工作人員)完成"提交"操作。

<u>注意</u>: "提交"的操作需按<u>時限規定</u>完成,超出時限須重新發起面容識 別(見第20頁關於"重新發起面容識別"的操作)。

|                                                                                                | Q 輸入您需要查询的内容                               |           | ()<br>1917 - 191 |              | ×,     |
|------------------------------------------------------------------------------------------------|--------------------------------------------|-----------|------------------|--------------|--------|
| ł                                                                                              | 團專區                                        | Y         | 准照續              | 期            |        |
|                                                                                                |                                            | 45        |                  |              |        |
| -                                                                                              | -站式                                        |           | 一件事              |              | 2      |
|                                                                                                |                                            | i. 1      |                  |              |        |
| <ul> <li>申頁 / 事項注意</li> <li>事項確認</li> <li>#58時年: • 全部</li> <li>RAUN역</li> <li>然20日初</li> </ul> | <ul> <li>一 結束日利</li> <li>ご 限事事項</li> </ul> | 機交 已進明 已? | 較                |              |        |
| 潮門基金會有                                                                                         | 85 <b>2</b> 15                             |           |                  |              | 特提交    |
| (2025年社園                                                                                       | (活動資助計劃) 申請                                |           |                  |              |        |
| - 特別語致                                                                                         | MPC2024070909074530298677                  | 10        | BAC .            | 社園 229(01-00 | 00229) |
| 皇赵将周                                                                                           | 2024-07-09 09:08:27                        | 18        | 20.00            | 富前镍筋维度1/1    |        |
| 🍈 総幹6天                                                                                         |                                            |           |                  |              | A#     |

● 點選頁面上"確認"進入確認事項版面,並點選"提交"。

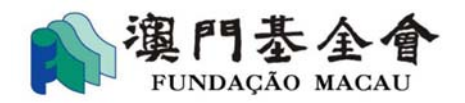

 成功完成"提交"操作後,可在"我的申請"查閱申請資料及申請 狀態。

|                          |               | 資助名稱            |                           |                                           |
|--------------------------|---------------|-----------------|---------------------------|-------------------------------------------|
| 開始日 <mark>期</mark>       | - 結束日期 請輸入    |                 | 資助名稱                      | 重置 援尋                                     |
|                          |               |                 |                           |                                           |
| 自諸編號・G-SX                | X-00031-37    |                 |                           |                                           |
|                          |               |                 |                           |                                           |
| 省助申請名稱                   | 2025年社區活動資助計劃 | <u>劃(11 項)</u>  | 資助檔案編號                    | G-SXX-00031-2407-029                      |
| 資助申請名稱<br>此示金額           | 2025年社區活動資助計劃 | <u>劃(11 項 )</u> | 資助檔案編號<br>已支付金額           | G-SXX-00031-2407-029                      |
| 資助申請名稱<br>比示金額<br>悤結提交情況 | 2025年社區活動資助計劃 | <u>劃(11項)</u>   | 資助檔案編號<br>已支付金額<br>申請詳細狀態 | G-SXX-00031-2407-029<br>網上申請成功送出,待澳基會初步審查 |

<u>溫馨提示</u>:所有"面容識別"及"提交"操作除須按時限規定完成,亦<u>須在</u> <u>資助申請、同意書及相關報告指定的期間內完成提交程序</u>(完成 "面容識別"及"提交"操作)。沒有按時完成有關操作的資助 申請、同意書及相關報告等將視作<u>逾期提交</u>。